## **Payment Center Instructions**

## **IMPORTANT**:

- Internet Explorer does not work well with Payment Center. We recommend using Google Chrome or Mozilla Firefox.
- For an electronic statement to be generated, you must have created your Payment Center account <u>prior</u> to the end of that cycle. The system is not retroactive. If you did not create your Payment Center account early enough, you will receive a paper statement instead.

#### Index:

| Create Your Account          | Pages 2-10  |
|------------------------------|-------------|
| Set up Electronic Statements | Pages 11-12 |
| Retrieve Your Statement      | Pages 13-15 |

## Create an account in Payment Center

1. Log in to **Works**. At the bottom of the page, you will see several links. Click [Payment Center].

<u>Note</u>: *This is simply a shortcut.* **Works** and **Payment Center** are two separate programs; they do not communicate with one another.

| 📀 Works - Home        | × +                              |               |                     |                                 |       |                               |      |        |          |         |                |              |
|-----------------------|----------------------------------|---------------|---------------------|---------------------------------|-------|-------------------------------|------|--------|----------|---------|----------------|--------------|
| 🗲 🔒   https://pay     | yment2 <b>.works.com</b> /works, | /home         |                     | C                               | ٩     | Search                        | ☆│自  | ◙      | ŧ        | â       | ø              | Ξ            |
| Bank of America       | Works <sup>®</sup>               |               |                     |                                 |       |                               |      | Welcon | ne, Carl | a Jame  | es - <u>Lo</u> | <u>q Out</u> |
| Home Expens           | ses Accounts I                   | Reports       | Accounting          | Administration                  |       |                               |      |        | Oklah    | ama Sta | ?              | ersity       |
| Action Home           |                                  |               |                     |                                 |       | Alerts                        |      |        |          |         |                |              |
| Action                | Acting As                        | Count         | Туре                | Current Status                  |       | No alerts at this time.       |      |        |          |         |                |              |
| Download              |                                  | 15            | Report              | Ready                           |       | My Announcements              |      |        |          |         |                |              |
|                       | Accountant                       | 3             | Transaction         | Flagged                         |       | No announcements at this tim  | e.   |        |          |         |                |              |
| Close                 | Accountant                       | 3555          | Transaction         | Open                            |       |                               |      |        |          |         |                |              |
| Sweep                 | Accountant                       | 2730          | Transaction         | Pending                         |       |                               |      |        |          |         |                |              |
| 4 items               | Show                             | 10 🗸 per      | page                | []<] <p>&lt;</p>                | >0    |                               |      |        |          |         |                |              |
| # Accounts Dash       | board                            |               |                     | Account Portfol                 |       |                               |      |        |          |         |                |              |
|                       |                                  |               |                     | 1                               |       |                               |      |        |          |         |                |              |
|                       |                                  |               |                     |                                 |       |                               |      |        |          |         |                |              |
| Training Guides Train | ing Videos Live Training         | Release Notes | Privacy & Secu      | rity Recommended Settings       | Globa | Reporting and Account Managen | nent |        |          |         |                |              |
| Other Programs and Se | ervices Bank of America          | Visa Master   | Card PCI Standar    | rds Council Payment Center      |       |                               |      |        |          |         |                |              |
| © 2016 Bank of Americ | a Corporation. All rights rese   | rved.         | Your last log in wa | as February 22, 2016, 2:25 PM C | ST.   |                               |      |        |          |         |                |              |

## 2. Choose [Not registered?]

| Bankof America Pa<br>Merrill Lynch  | yment Center* |                                                                             |
|-------------------------------------|---------------|-----------------------------------------------------------------------------|
| Enter credentials                   |               | Additional Information<br>Forgot your password?<br>Reset Logon credentials? |
| Password (Forgot your password?)    |               | Registration Not registered?                                                |
| Language<br>English (United States) | ~             |                                                                             |

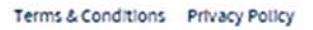

Supported Browsers: Microsoft Windows version of Internet Explorer 9.0 or 10.0, Google's most current version of Chrome and Mozilla's most current version of

Firefox

3. Insert the account number embossed on the front of your Pcard. Do not use spaces or dashes.

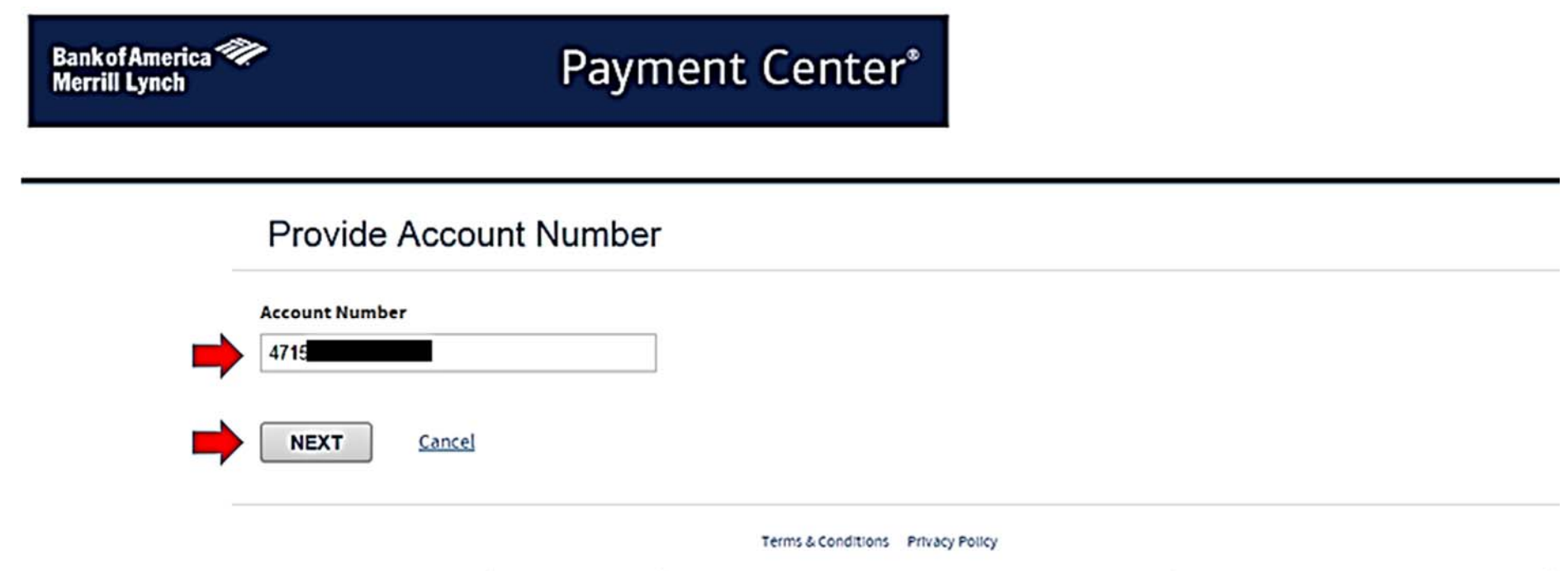

Supported Browsers: Microsoft Windows version of Internet Explorer 9.0 or 10.0, Google's most current version of Chrome and Mozilla's most current version of Firefox

4. Create a user ID and password.

| Bank of America 💜<br>Merrill Lynch | Paym                                                                                                    | nent Center <sup>®</sup>                                                                             |
|------------------------------------|----------------------------------------------------------------------------------------------------|----------------------------------------------------------------------------------------------------|
| •                                  | Create a user ID and password ② Regist<br>Create a user ID and pass                                                                                       | Sword                                                                                                |
|                                    | Your email address [?]<br>Your work email address<br>First name                                                                                           | Confirm your email address                                                                           |
|                                    | Create a user ID [?]<br>User ID must contain 6-25 characters. Cannot use % [<br>Enter a password [?]<br>Password must contain 6-25 characters. Cannot use | <pre>[] / # &amp; &lt; &gt; or a space. Re-enter password % [] / # &amp; &lt; &gt; or a space.</pre> |
| ⇒ [<br>→ [                         | Your password hint [?] In the future, if you forget your password, you can tell NEXT Cancel                                                               | l Payment Center, and it will send an email with this password hint.                                 |

5. Register your account. When entering your name, be sure to type it EXACTLY as displayed on the front of your Pcard. Be sure to include any punctuation and spacing.

| Bank of America 🌮<br>Merrill Lynch                                                                                              | Payment Center*                                                          |  |
|----------------------------------------------------------------------------------------------------|--------------------------------------------------------------------------|--|
| Create a user ID a                                                                                                    | and password 2 Register Account 3 Additional Security Information        |  |
| Account Number *<br>4715<br>Name on account<br>Enter your name exa<br>card, including any s<br>Account expiration<br>Month Vear | actly as it appears on your<br>spaces or special characters<br>date [?]* |  |
|                                                                                                    | Cancel                                                                   |  |

6. Set your statement to be sent to you electronically. Note: If you have no transactions for a particular cycle, a statement will not be generated.

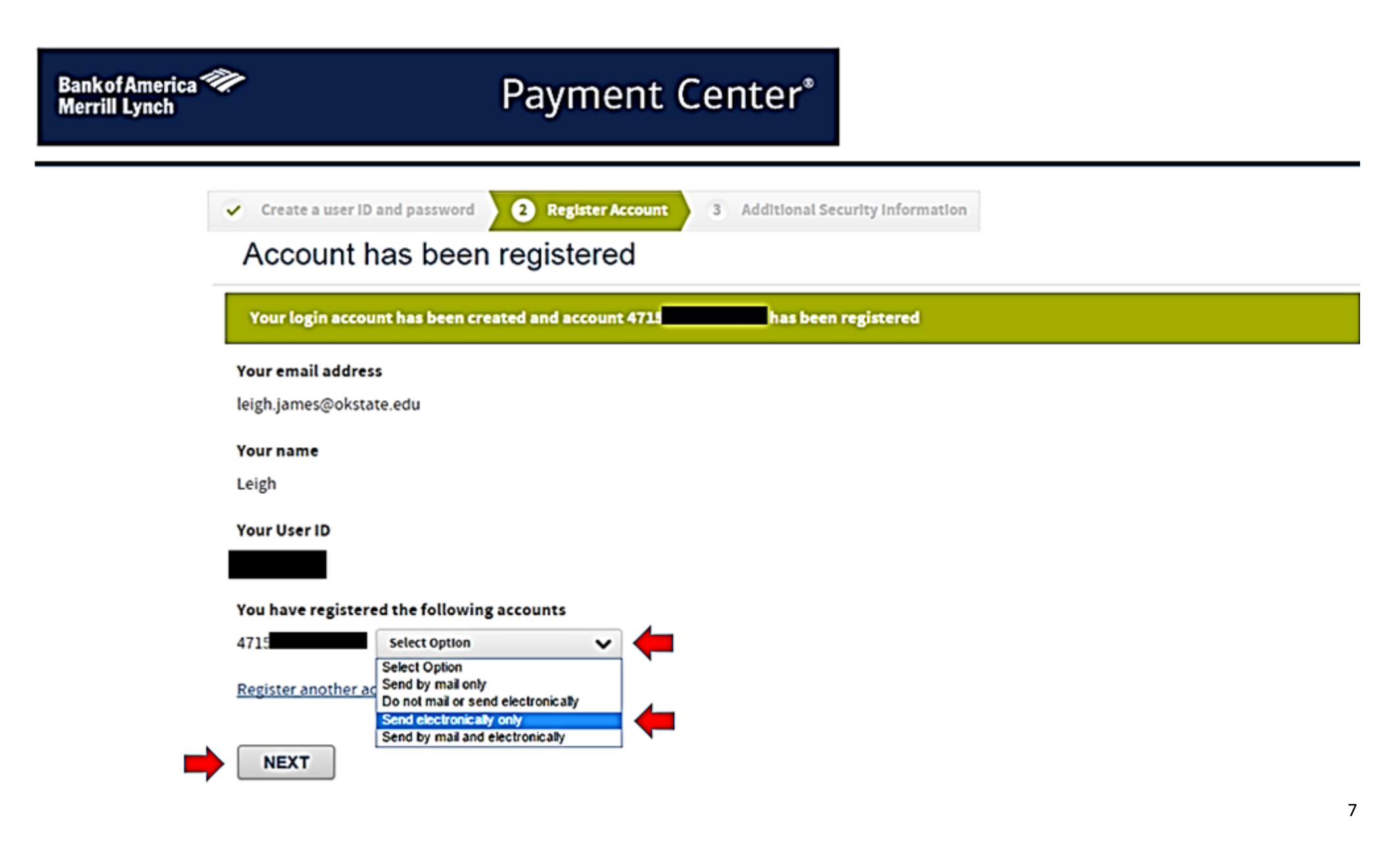

7. Set up the five security questions and [SUBMIT].

| Bank of America 🀲<br>Merrill Lynch | Payment Center*                                                                                                    |
|------------------------------------|----------------------------------------------------------------------------------------------------|
|                                    | Create a user ID and password 2 Register Account     Additional Security Information                                                                                                    |
|                                    | Setup Security Information                                                                                                    |
|                                    | To help protect your logon account from fraudulent use, you need to set up personal security questions. You may be prompted in the future to answer two<br>or more of these questions as part of the Self Unlock/Reset Password process to help verify your identity.<br>Select and answer one question from each of the five sets. Use only Uppercase or lower case letters (a-z, A-Z), numbers (0-9), and single spaces in your<br>answers. Do not use punctuation or symbols.<br><u>Help me with this task</u>                                                                                                    |
|                                    | Security Question #1       Note: You will have five security questions.         What is your spouse's birth month?       Image: Security question security question securit |
|                                    | Security Answer #1                                                                                                    |
|                                    | Confirm Security Answer #1                                                                                                    |
|                                    | SUBMIT Cancel                                                                                                    |

8. Review and agree. Note: The example below is only a small part of the agreement. Be sure to review the full statement before continuing.

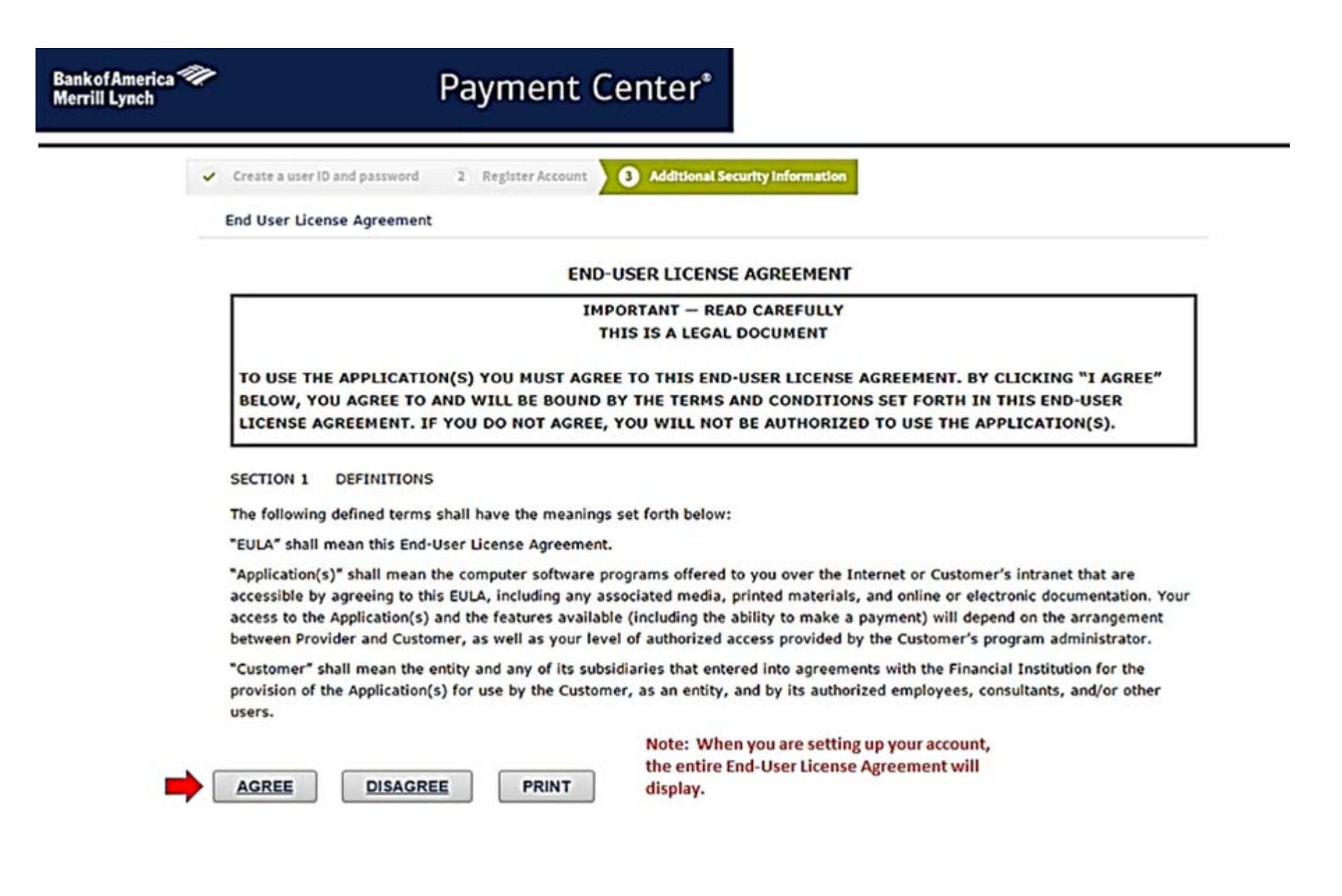

9. Your account has been created.

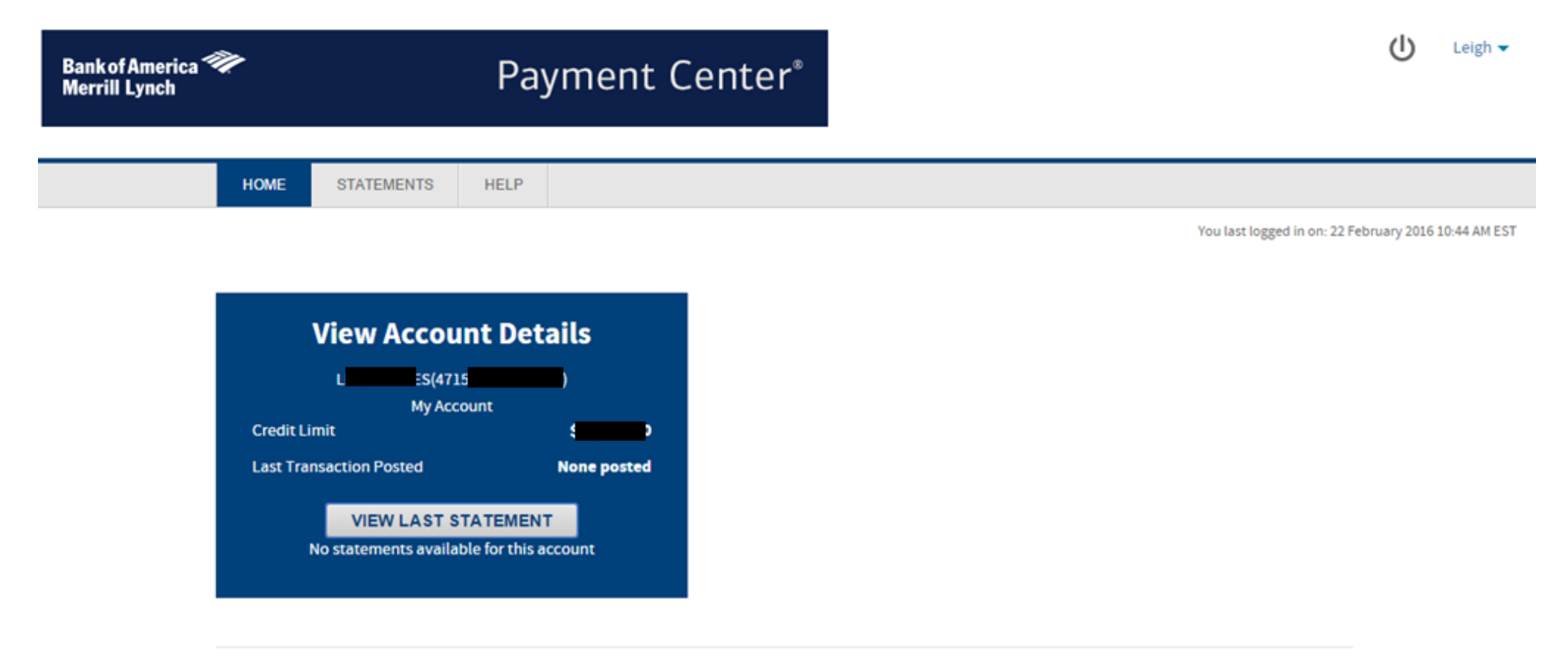

Terms & Conditions Privacy Policy

# Set up Electronic Statements

If you did <u>not</u> set up the option in number six above, below are instructions for changing your Statement Delivery Option to Electronic Delivery.

1. Click on your user name and choose [Statement Delivery Options].

| Bank of America | Payment Center*                                                                                                    | Edit Personal Information  |
|-----------------|----------------------------------------------------------------------------------------------------|----------------------------|
|                 |                                                                                                    | Edit Password              |
|                 | HOME STATEMENTS HELP                                                                                                    | Statement Delivery Options |
|                 | Y                                                                                                    | Add Account                |
|                 | View Account Details   Le   Es(4715   My Account   Credit Limit   Credit Limit   Last Transaction Posted   None posted   VIEW LAST STATEMENT |                            |

Terms & Conditions Privacy Policy

2. From the dropdown box, choose [Send electronically only] and [SAVE]. The task is complete.

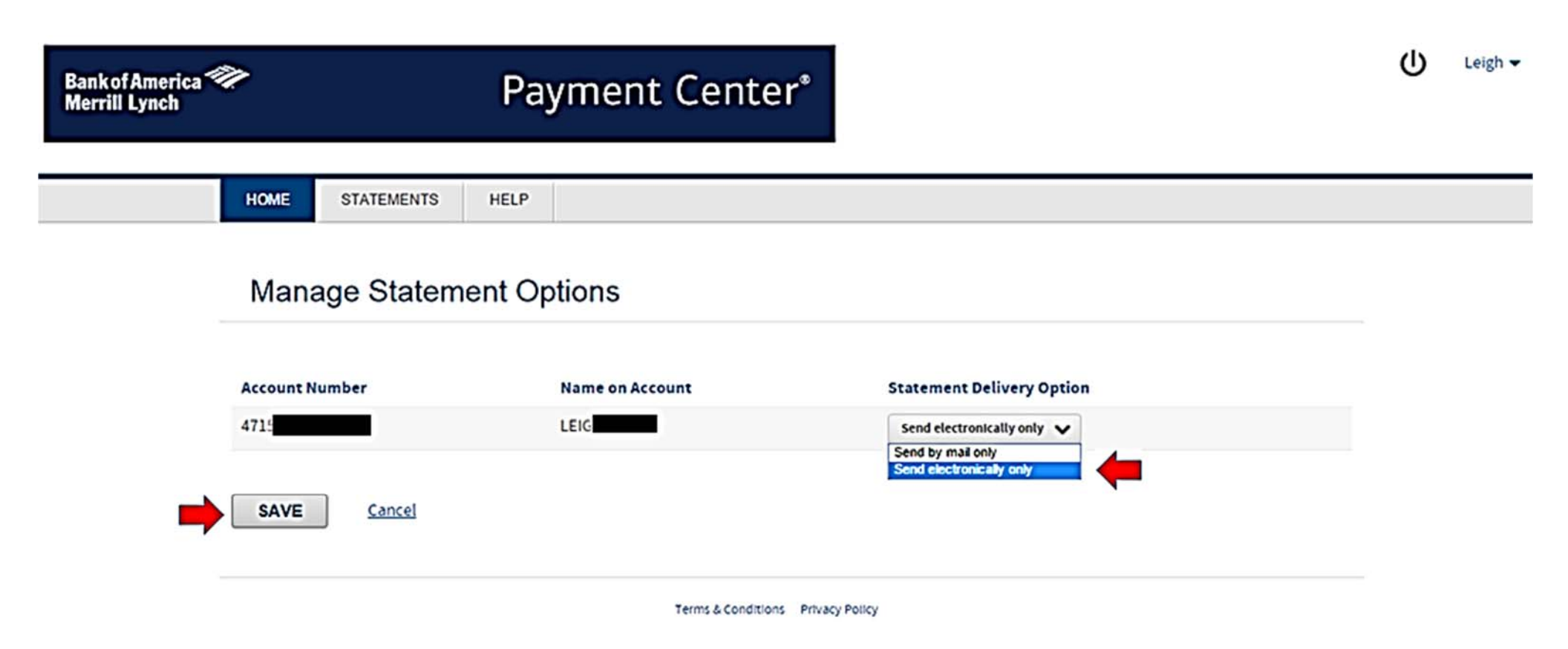

## **Retrieve Your Electronic Statement**

### Note:

- If you had no transactions for the cycle, a statement will not be generated.
- This process is not retroactive. You must have created your Payment Center account a few days prior to the end of cycle to receive a statement for the previous month.
- 1. Log in to Payment Center. Choose [Statements] and then [Account Activity].

| Bank of America 🐲<br>Merrill Lynch |                      | Payment Ce    | enter <sup>®</sup> |  | (j)                                                |
|------------------------------------|----------------------|---------------|--------------------|--|----------------------------------------------------|
| ном                                | E STATEMENTS         | LP            |                    |  |                                                    |
|                                    | ACCOUNT ACTIVITY     | QUESTS        |                    |  | You last logged in on: 23 February 2016 12:23 PM E |
|                                    | View Account         | Details       |                    |  |                                                    |
|                                    | My Account           |               |                    |  |                                                    |
| Cre                                | dit Limit            | \$ <b></b> DO |                    |  |                                                    |
| Las                                | t Transaction Posted | None posted   |                    |  |                                                    |
|                                    | VIEW LAST STATE      | MENT          |                    |  |                                                    |

Terms & Conditions Privacy Policy

2. If an electronic statement has been generated, click on the Acrobat icon to open or save your statement.

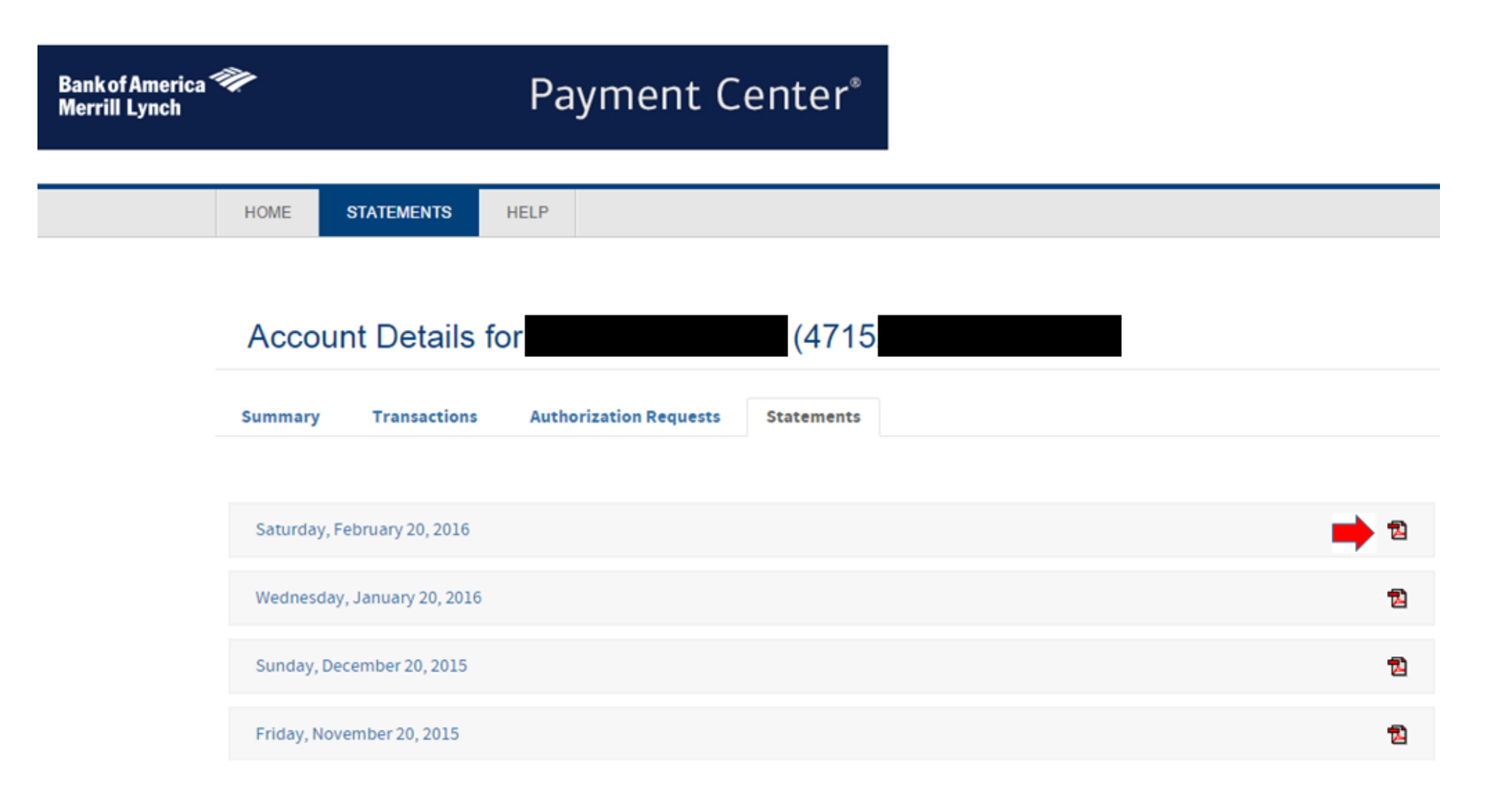

3. You may view or save your statement. This task is complete.

0010004715

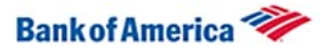

| Pur                                                                                                    | chasir                                                                                                    | ng Card January 2                                                                                                    | 0X-3000X-3000<br>1, 2016 - February 20, 2016                                                                                                    |                                                                                                    | Cardho                                                                                                    | Ider Activit     |
|----------------------------------------------------------------------------------------------------|----------------------------------------------------------------------------------------------------|----------------------------------------------------------------------------------------------------|----------------------------------------------------------------------------------------------------|----------------------------------------------------------------------------------------------------|----------------------------------------------------------------------------------------------------|------------------|
| Acc                                                                                                    | ount Inf                                                                                                    | ormation Payment Inform                                                                                                    | nation                                                                                                    | Account S                                                                                                    | ummary                                                                                                    |                  |
| Mail E                                                                                                    | Billing Inqu                                                                                                    | liries to: Statement Date                                                                                                    |                                                                                                    | Credits                                                                                                    |                                                                                                    | -\$127.94        |
| BANK                                                                                                    | CARD CE                                                                                                    | NTER Credit Limit                                                                                                    | \$30,000                                                                                                    | Cash                                                                                                    |                                                                                                    | \$0.00           |
| FL PA                                                                                                    | SO TX 7                                                                                                    | Cash Limit                                                                                                    | 50                                                                                                    | Purchases                                                                                                    |                                                                                                    | \$23 527 3       |
|                                                                                                    |                                                                                                    |                                                                                                    |                                                                                                    | Other Data                                                                                                    |                                                                                                    |                  |
| Custo                                                                                                    | omer Servi                                                                                                    | ce: Days in Exang Cycle                                                                                                    |                                                                                                    | Other Debits                                                                                                    |                                                                                                    |                  |
| 1.888.                                                                                                    | 449.2273                                                                                                    | 24 Hours Total Activity                                                                                                    |                                                                                                    | Cash Fees                                                                                                    |                                                                                                    | \$0.00           |
| _                                                                                                    |                                                                                                    | THIS IS NO                                                                                                    | TA BILL - DO NOT PAY                                                                                                    | Other Fees                                                                                                    |                                                                                                    |                  |
| 1 800                                                                                                    | tearing Im                                                                                                    | paired:                                                                                                    |                                                                                                    | Total Activity                                                                                                    |                                                                                                    | \$23 399.4       |
| 1.000.                                                                                                    | 222.1305                                                                                                    |                                                                                                    |                                                                                                    | i com comp in                                                                                                    |                                                                                                    |                  |
| Outsi                                                                                                    | de the U.S                                                                                                    |                                                                                                    |                                                                                                    | Accounting Co                                                                                                    | pe:                                                                                                    |                  |
| 1.509.                                                                                                    | 353.6656                                                                                                    | 24 Hours                                                                                                    |                                                                                                    |                                                                                                    |                                                                                                    |                  |
|                                                                                                    |                                                                                                    |                                                                                                    |                                                                                                    |                                                                                                    |                                                                                                    |                  |
|                                                                                                    |                                                                                                    |                                                                                                    |                                                                                                    |                                                                                                    |                                                                                                    |                  |
| For L                                                                                                    | ost or Sto                                                                                                    | en Card:                                                                                                    |                                                                                                    |                                                                                                    |                                                                                                    |                  |
| For Lo<br>1.888.                                                                                                    | ost or Sto<br>449.2273                                                                                                    | len Card:<br>24 Hours                                                                                                    |                                                                                                    |                                                                                                    |                                                                                                    |                  |
| For Lo<br>1.888                                                                                                    | 449.2273                                                                                                    | en Card:<br>24 Hours                                                                                                    |                                                                                                    |                                                                                                    |                                                                                                    |                  |
| For Lo<br>1.888.                                                                                                    | ost or Sto<br>449.2273                                                                                                    | en Card:<br>24 Hours                                                                                                    |                                                                                                    |                                                                                                    |                                                                                                    |                  |
| For Lo<br>1.888.<br>Tran<br>Postin<br>Date                                                                                                    | ost or Sto<br>449.2273 :<br>Isaction<br>7 Transact<br>Date                                                                                                    | en Card:<br>24 Hours<br>3<br>ion<br>Description                                                                                                    | Reference Number                                                                                                    | MCC                                                                                                    | Charge                                                                                                    | Credit           |
| For Lo<br>1.888.<br>Train<br>Postin<br>Date<br>01/21                                                                                                    | ost or Sto<br>449.2273 :<br>Isaction<br>g Transac<br>Date<br>01/20                                                                                                    | en Card:<br>24 Hours<br>S<br>Description<br>STILLWATER WINNELSON C STILLWATER                                                                                                    | Reference Number<br>DK 24592166021000138911                                                                                                    | MCC<br>1695 5074                                                                                                    | Charge<br>127.94                                                                                                    | Credit           |
| For Lo<br>1.888.<br>Postin<br>Date<br>01/21<br>01/22                                                                                                    | ost or Stol<br>449.2273 :<br>Isaction<br>g Transac<br>Date<br>01/20<br>01/21                                                                                                    | en Card:<br>24 Hours<br>S<br>S<br>Description<br>STILLWATER WINNELSON C STILLWATER O<br>WM SUPERCENTER #137 STILLWATER O                                                                                                    | Reference Number<br>DK 2469216602100013891<br>K 24445006022400152803                                                                                                    | MCC<br>695 5074<br>1909 5411                                                                                                    | Charge<br>127.94<br>160.36                                                                                                    | Credit           |
| For Lo<br>1.888.<br>Postin<br>Date<br>01/21<br>01/22<br>01/22                                                                                                    | ost or Sto<br>449.2273 :<br>1saction<br>g Transact<br>Date<br>01/20<br>01/21<br>01/21                                                                                                    | en Card:<br>24 Hours<br>S<br>Description<br>STILLWATER WINNELSON C STILLWATER O<br>WM SUPERCENTER #137 STILLWATER O<br>LOWES #00241" STILLWATER OK                                                                                                    | Reference Number<br>0K 245921602100013891<br>244502602240015280<br>245921660220001558                                                                                                    | MCC<br>1695 5074<br>1909 5411<br>1959 5200                                                                                                    | Charge<br>127.94<br>160.36<br>196.81                                                                                                    | Credit           |
| For Lo<br>1.888.<br>Postin<br>Date<br>01/21<br>01/22<br>01/22<br>01/22                                                                                                    | ost or Sto<br>449.2273 :<br>15action<br>og Transact<br>Date<br>01/20<br>01/21<br>01/21<br>01/21                                                                                                    | en Card:<br>24 Hours<br>3<br>3<br>3<br>3<br>3<br>3<br>3<br>3<br>3<br>3<br>3<br>3<br>3<br>3<br>3<br>3<br>3<br>3<br>3                                                                                                    | Reference Number<br>DK 24592166021000138911<br>C 2444500802240015280<br>2459216602200060756<br>DK 24692166022000638454                                                                                                    | MCC<br>695 5074<br>909 5411<br>959 5200<br>848 5074                                                                                                    | Charge<br>127.94<br>160.36<br>196.81<br>16.20                                                                                                    | Credt            |
| For Lo<br>1.888.<br>Postin<br>Date<br>01/21<br>01/22<br>01/22<br>01/22<br>01/22                                                                                                    | ost or Stol<br>449.2273 :<br>nsaction<br>g Transact<br>Date<br>01/20<br>01/21<br>01/21<br>01/21<br>01/21<br>01/22                                                                                                    | en Card:<br>24 Hours<br>S<br>Con<br>Description<br>STILLWATER WINNELSON C STILLWATER O<br>WM SUPERCENTER #137 STILLWATER O<br>LOWES #00241* STILLWATER O<br>STILLWATER WINNELSON C STILLWATER O<br>AIRGAS CENTRAL TULSA OK                                                                                                    | Reference Number<br>DK 24592166021000138911<br>C 24445006022400152808<br>24592166022000035464<br>DC 2459216602200033464<br>24435656022200595404                                                                                                    | MCC<br>695 5074<br>909 5411<br>959 5200<br>848 5074<br>229 5169                                                                                                    | Charge<br>127.94<br>160.36<br>196.81<br>16.20<br>30.00                                                                                                  | Credt            |
| For Lo<br>1.888.<br>Postin<br>Date<br>01/21<br>01/22<br>01/22<br>01/22<br>01/22<br>01/22                                                                                                    | ost or Stol<br>449.2273 :<br>nsaction<br>g Transact<br>Date<br>01/20<br>01/21<br>01/21<br>01/21<br>01/21<br>01/22<br>01/21                                                                                                  | en Card:<br>24 Hours<br>S<br>Con<br>Description<br>STILLWATER WINNELSON C STILLWATER O<br>LOWES #00241* STILLWATER OK<br>STILLWATER WINNELSON C STILLWATER O<br>STILLWATER WINNELSON C STILLWATER<br>STILLWATER WINNELSON C STILLWATER                                                                                                    | Reference Number<br>2469216021000138911<br>24445005022400152801<br>2449216602200063566<br>24592166022000538464<br>24135656022200559404<br>DK 74692165022000538464                                                                                                    | MCC<br>695 5074<br>909 5411<br>959 5200<br>848 5074<br>1229 5169<br>876 5074                                                                                                    | Charge<br>127.94<br>160.36<br>196.81<br>16.20<br>30.00                                                                                                  | Credž<br>127.94  |
| For Lo<br>1.888.<br>Postin<br>Date<br>01/21<br>01/22<br>01/22<br>01/22<br>01/22<br>01/22<br>01/22<br>01/22                                                                                                    | ost or Sto<br>449.2273 :<br>ISaction<br>7ransac<br>Date<br>01/20<br>01/21<br>01/21<br>01/21<br>01/21<br>01/21<br>01/22                                                                                                    | en Card:<br>24 Hours<br>S<br>Description<br>STILLWATER WINNELSON C STILLWATER O<br>UNVES VO241* STILLWATER O<br>STILLWATER WINNELSON C STILLWATER O<br>ARGAS CENTRAL TULSA OK<br>STILLWATER WINNELSON C STILLWATER O<br>STILLWATER WINNELSON C STILLWATER O                                                                                                    | Reference Number<br>2449216602100138911<br>4 2444500802240015280<br>24692166022000607566<br>0K 24692166022000638464<br>24435656022000638464<br>0K 24270746023476600075                                                                                                    | MCC<br>695 5074<br>1959 5200<br>848 5074<br>828 5074<br>868 7629                                                                                                    | Charge<br>127.94<br>160.36<br>196.81<br>16.20<br>30.00<br>88.30                                                                                         | Credit<br>127.94 |
| For Lo<br>1.888.<br>117311<br>Postin<br>Date<br>01/21<br>01/22<br>01/22<br>01/22<br>01/22<br>01/25<br>01/27<br>01/27                                                                                                    | ost or Stol<br>449.2273 :<br>158000000000000000000000000000000000000                                                                                                    | en Card:<br>24 Hours  S  Con Description STILLWATER WINNELSON C STILLWATER ( WM SUPERCENTER #137 STILLWATER ( WM SUPERCENTER #137 STILLWATER ( STILLWATER WINNELSON C STILLWATER ( STILLWATER WINNELSON C STILLWATER ( STILLWATER WINNELSON C STILLWATER ( UFIRST 'LAUNORY SVCS 978-458-858 MA WH (CONVOER)                                                                                                    | Reference Number<br>24592166021000138911<br>24459216602200015200<br>2459216602200060756<br>2459216602200053846<br>24459216602200053846<br>X 4459216602200053846<br>X 245921650200055022<br>2459216502500055022<br>245921650250005502<br>245921650250005502<br>24592165025005502<br>245921650220053846<br>X 245921650220053846<br>X 245921650220053846<br>X 245921650220053846<br>X 245921650220053846<br>X 245921650220053846<br>X 245921650220053846<br>X 245921650220053846<br>X 245921650220053846<br>X 245921650220053846<br>X 245921650220053846<br>X 245921650220053846<br>X 245921650220053846<br>X 245921650220053846<br>X 24592165020053846<br>X 24592165020053846<br>X 24592165020053846<br>X 24592165020053846<br>X 24592165020055025<br>X 24592165020055025<br>X 2459216<br>X 2459216<br>X 2 | MCC<br>1695 5074<br>1909 5411<br>1959 5200<br>1848 5074<br>1229 5169<br>1876 5074<br>1868 7629<br>1539 5137<br>1996 4045                                                                                                    | Charge<br>127.94<br>160.36<br>196.81<br>16.20<br>30.00<br>88.30<br>142.60                                                                               | Cred#            |
| For Lo<br>1.888.<br>Postin<br>Date<br>01/21<br>01/22<br>01/22<br>01/22<br>01/22<br>01/22<br>01/22<br>01/22<br>01/22<br>01/27<br>01/28                                                                                                    | ost or Stol<br>.449.2273 :<br>                                                                                                    | en Card:<br>24 Hours                                                                                                    | Reference Number<br>DK 24692166021000138911<br>K 2444500602240015280<br>2469216602200063546<br>2443556560222000638464<br>K 2427074602166022000658464<br>K 24270746021600200055602<br>2475542602310025602<br>2475542602310228004                                                                                                    | MCC<br>605 5074<br>509 5411<br>959 5200<br>876 5074<br>229 5169<br>876 5074<br>688 7629<br>539 5137<br>359 5085<br>604                                                                                                    | Charge<br>127.94<br>160.36<br>196.81<br>16.20<br>30.00<br>88.30<br>142.60<br>118.34<br>143.75                                                           | Credit<br>127.94 |
| For Lo<br>1.888.<br>Postin<br>Date<br>01/21<br>01/22<br>01/22<br>01/22<br>01/22<br>01/22<br>01/22<br>01/22<br>01/23<br>01/27<br>01/28<br>01/29                                                                                                    | ost or Stol<br>.449.2273 :<br>Isaction<br>g Transac<br>Date<br>01/20<br>01/21<br>01/21<br>01/21<br>01/21<br>01/21<br>01/21<br>01/22<br>01/21<br>01/22<br>01/21<br>01/22<br>01/27<br>01/28<br>01/27                          | en Card:<br>24 Hours<br>S<br>Description<br>STILLWATER WINNELSON C STILLWATER O<br>WM SUPERCENTER #137 STILLWATER O<br>LOWES #00241' STILLWATER O<br>STILLWATER WINNELSON C STILLWATER O<br>ARGAS CENTRAL TULSA OK<br>STILLWATER WINNELSON C STILLWATER O<br>UFIRST 'LAUNORY SVCS 978-658-888 MA<br>WW GRANNGER 877-2022594 PA<br>KINNUNEN SALES & RENT STILLWATER O<br>OLEGRUN WILLIAMS E DOOL STILLWATER O                                                                                                    | Reference Number<br>24492166021000138911<br>4 2444500802240015280<br>2469216602200060756<br>24692166022000638464<br>24435656022000638464<br>24435656022000638464<br>K 24270746023476500076<br>24692166025000638465<br>K 24270746023476500076<br>24692166025000638465<br>24692166025000048755<br>24692166025000048755<br>2469216002500048755<br>2469216002500048755<br>2469216002500048755<br>2469216002500048755<br>2469216002500048755<br>2469216002500048755<br>2469216002500048755<br>2469216002500048755<br>2469216002500048755<br>2469216002500048755<br>24692160025000048755<br>2469216002500048755<br>24692160025000048755<br>24692160025000000000000000000000000000000000                                                                                                    | MCC<br>695 5074<br>1909 5411<br>1909 5411<br>1905 5200<br>1848 5074<br>229 5169<br>1876 5074<br>668 7629<br>539 5137<br>339 5085<br>665 5046<br>665 5046                                                                                                    | Charge<br>127.94<br>160.36<br>196.81<br>16.20<br>30.00<br>88.30<br>142.60<br>118.34<br>143.70<br>118.34                                                 | Cred#            |
| For Lo<br>1.888                                                                                                    | ost or Stol<br>449.2273 :<br>Isaction<br>g Transac<br>Date<br>01/20<br>01/21<br>01/21<br>01/21<br>01/21<br>01/22<br>01/21<br>01/22<br>01/21<br>01/22<br>01/25<br>01/27<br>01/28<br>01/28<br>01/28                           | en Card:<br>24 Hours<br>S<br>Con<br>Description<br>STILLWATER WINNELSON C STILLWATER O<br>WM SUPERCENTER #137 STILLWATER O<br>LOWES #00241* STILLWATER O<br>LOWES #00241* STILLWATER O<br>ARGAS CENTRAL TULSA OK<br>STILLWATER WINNELSON C STILLWATER O<br>WING ELECTRIC MOTOR STILLWATER O<br>UFIRST "LAUNDRY SVCS 973-659-6808 MA<br>WW GRAINGER 877-202294 PA<br>WINNUNEN SALES & RENT STILLWATER O<br>SHERWIN WILLIAMS #7904 STILLWATER O<br>SHERWIN WILLIAMS #7904 STILLWATER O                                                                                                    | Reference Number<br>2459216602100013801<br>2459216602200050756<br>2459216602200050756<br>2459216602200053964<br>245921660220005384<br>K 2427074602347650007<br>245921660200004875<br>24592166020004875<br>24592166020004875<br>24592160020004875<br>24592160020004875<br>245921600004875<br>24592160004875<br>24592160004875<br>24592160004875<br>24592160004875<br>24592160004875                               | MCC<br>6695 5074<br>1909 5411<br>1959 5200<br>848 5074<br>876 5074<br>668 7629<br>539 5137<br>369 5085<br>665 5046<br>5256 5231<br>744 5411                                                                                                    | Charge<br>127.94<br>160.36<br>196.81<br>16.20<br>30.00<br>88.30<br>142.60<br>118.34<br>143.70<br>110.51                                                 | Credit<br>127.94 |
| For Lo<br>1.888<br>117311<br>Postor<br>Date<br>01/21<br>01/22<br>01/22<br>01/22<br>01/22<br>01/22<br>01/22<br>01/22<br>01/23<br>01/29<br>01/29<br>02/01                                                                                                    | ost or Stol<br>449.2273 :<br>153.000                                                                                                    | en Card:<br>24 Hours                                                                                                    | Reference Number           DK         24692166021000138911           24445006022400152800         246921602200060756           2469216602200063846         2443565602200063846           24432016602200063846         24270746023475600075           X         24270746023475600075           2459216602200063846         24270746023475000075           X         2429216602200063846           X         24755426023120280045           2455216025000433477         24263860230004733477           242638602900472877         242633802930972877                                                                                                    | MCC<br>695 5074<br>909 510<br>848 5074<br>848 5074<br>688 7629<br>509 5137<br>3099 5085<br>665 5046<br>5045<br>5045<br>1041 5411<br>1047 5044                                                                                                    | Charge<br>127.94<br>160.36<br>196.81<br>16.20<br>30.00<br>88.30<br>142.60<br>118.34<br>143.70<br>110.51<br>80.14                                        | Credit<br>127.94 |
| For Lo<br>1.888.<br>Postin<br>Date<br>01/21<br>01/22<br>01/22<br>01/25<br>01/25   | ost or Sto<br>449.2273 :<br>150.01/01<br>150.01/01<br>177ansac<br>Date<br>01/20<br>01/21<br>01/21<br>01/21<br>01/22<br>01/21<br>01/22<br>01/22<br>01/22<br>01/22<br>01/23<br>01/29<br>01/29<br>01/29<br>01/29               | en Card:<br>24 Hours<br>S<br>Con<br>Description<br>STILLWATER WINNELSON C STILLWATER (<br>WM SUPERCENTER #137 STILLWATER (<br>UNM SUPERCENTER #137 STILLWATER (<br>LOWES #00241* STILLWATER (<br>STILLWATER WINNELSON C STILLWATER (<br>AIRCAS CENTRAL TULSA OK<br>STILLWATER WINNELSON C STILLWATER (<br>UFIRST "LAUNDRY SVCS 978-658-888 MA<br>WW GRANGER 877-202294 PA<br>KINNUNEN SALES & RENT STILLWATER (<br>SHERWIN WILLIAMS #7904 STILLWATER (<br>WAL #AAF #0137 STILLWATER (<br>IMAGENET CONSULTING LLC 405-600-1310 O<br>STILLWATER WINNELSON C STILLWATER (<br>IMAGENET CONSULTING LLC 405-600-1310 O<br>STILLWATER WINNELSON C                                                                                                    | Reference Number<br>24992166021000138911<br>24492166022000607560<br>2469216602200063846<br>2443565602220053846<br>2443565602220053846<br>2443565602200053846<br>2459216602500056002<br>247554260212028094<br>24692166025000565002<br>24554260216000500172877<br>24292166025000172877<br>24292166025000172877<br>24295238022908172877<br>2429523802908172877<br>2429523802908172877<br>2429523802908172877<br>2429529160700758570                                                                                                    | MCC<br>1695 5074<br>1909 5411<br>1959 5200<br>1848 5074<br>1229 5169<br>1876 5074<br>1239 5137<br>1399 5085<br>1665 5046<br>1256 5231<br>1041 5411<br>1167 5044<br>1167 5044                                                                                                    | Charge<br>127.94<br>160.36<br>196.81<br>16.20<br>30.00<br>88.30<br>142.60<br>118.34<br>143.70<br>110.51<br>80.14<br>170.19<br>122.11                    | Credt<br>127.94  |
| For LL<br>1.888.<br>117011<br>Postin,<br>Date<br>01/21<br>01/22<br>01/22<br>00/22<br>00/22 | ost or Stol<br>449.2273 :<br>153.Ction<br>77ansac<br>Date<br>01/20<br>01/21<br>01/21<br>01/21<br>01/21<br>01/21<br>01/21<br>01/21<br>01/21<br>01/21<br>01/21<br>01/22<br>01/25<br>01/28<br>01/29<br>01/29<br>01/29<br>01/29 | en Card:<br>24 Hours<br>S<br>Con<br>Description<br>STILLWATER WINNELSON C STILLWATER O<br>WM SUPERCENTER #137 STILLWATER O<br>LOWES #00241 STILLWATER O<br>LOWES #00241 STILLWATER O<br>STILLWATER WINNELSON C STILLWATER O<br>STILLWATER WINNELSON C STILLWATER O<br>UFIRST "LAUNORY SVCS #78-658-8888 MA<br>WW GRAINGER 877-2022594 PA<br>WINNUNEN SALES & RENT STILLWATER O<br>WAL-MART #0137 STILLWATER O<br>WAL-MART #0137 STILLWATER O<br>SHERWIN WILLIAMS #7904 STILLWATER O<br>WAL-MART #0137 STILLWATER O<br>SHERWIN WILLIAMS #7904 STILLWATER O<br>SHERWIN WILLIAMS #7904 STILLWATER O<br>SHERWIN WILLIAMS #7904 STILLWATER O<br>SHERWIN WILLIAMS #7904 STILLWATER O<br>WAL-MART #0137 STILLWATER O<br>SHERWIN WILLIAMS #7904 STILLWATER O<br>WAL-MART #0137 STILLWATER O<br>STILLWATER WINLECTRIC STILLWATER O<br>STILLWATER WINLECTRIC STILLWATER O<br>STILLWATER STILLWATER O<br>STILLWATER STILLWATER O<br>STILLWATER STILLWATER S<br>STILLWATER S<br>STILLWATER S<br>S<br>S<br>S<br>S<br>S<br>S<br>S<br>S<br>S | Reference Number<br>24592166021000138911<br>244500802100013891<br>2459216602200063546<br>2459216602200063546<br>2459216602200063346<br>K 24270746023476500056002<br>24755420031202804<br>K 242707460234765000056022<br>24755420031202804<br>2459216602000048755<br>24610436028004037377<br>242638029360178377<br>K 2405236020930175227<br>K 24052360209307522                                                                                                    | MCC<br>6695 5074<br>1909 5411<br>1909 5200<br>1848 5074<br>1876 5074<br>1876 5074<br>1876 5074<br>1876 5074<br>1876 5046<br>1965 5046<br>1965 5046<br>1965 5044<br>1976 5044<br>1970 5044<br>1970 5045<br>1970 5044<br>1970 5044<br>1970 5045<br>1970 5044<br>1970 5044<br>1970 5045<br>1970 5045<br>1970 505<br>1970 505 | Charge<br>127,94<br>160,36<br>196,81<br>16,20<br>30,00<br>88,30<br>142,60<br>118,34<br>143,70<br>110,51<br>80,14<br>80,14<br>170,19<br>122,11<br>700,00 | Credit<br>127.94 |

0000000 0000000 0000000

Account Number: XXXX-XXXX-XXXX January 21, 2016 - February 20, 2016

Cardholder Signature

Manager Signature

Date

Date

BANK OF AMERICA PO BOX 15731 WILMINGTON, DE 19886-5731

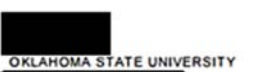

STILLWATER, OK 74078-0001

This is an electronic reproduction of your statement and may not contain all of the disclosures lock ded with your original statement